## Estrazioni / L'estrazione in generale

| 🖌 L'estrazione in generale |                                     |                                        |                               |       |        |        |        |       |            |          |     |      |       |                |                            |        |        |       |                      |                      |      |       |       |        |         |                |       |                                        |                      |         |       |                |                |
|----------------------------|-------------------------------------|----------------------------------------|-------------------------------|-------|--------|--------|--------|-------|------------|----------|-----|------|-------|----------------|----------------------------|--------|--------|-------|----------------------|----------------------|------|-------|-------|--------|---------|----------------|-------|----------------------------------------|----------------------|---------|-------|----------------|----------------|
|                            | Estrazione Riferimento Ordine cresc |                                        |                               |       |        |        |        |       | cente      |          |     |      |       | Rita           | Ritardi Estraz. Precedente |        |        |       |                      | Presenze ultime 360  |      |       |       | Decine | Cadenze | Cadenze Figure |       |                                        | Radicali Gemelli     |         |       | emelli         |                |
| X                          | 1                                   | 2                                      | 3                             | 4     | 5      | 81     | 2      | 3     | 4          | 5        | Sum | Med  | NP ND | R1             | R2                         | R3     | R4     | R5    | P1                   | P2                   | P3   | P4    | P5    | 1234   | 5       | 234            | 5 1   | 23                                     | 4 5                  | 12      | 345   | 1 2            | 345            |
| BA                         | 2                                   | 78                                     | 57                            | 59    | 26     | 2      | 26     | 57    | 59         | 78       | 222 | 44,4 | 3 2   | 70             | 25                         | 29     | 7      | 10    | 22                   | 19                   | 23   | 15    | 25    | 0755   | 2       | 2879           | 6 2   | 63                                     | 58                   | 2 .     | - 5 - |                |                |
| CA                         | 59                                  | 97                                     | 70                            | 60    | 72     | 7      | 59     | 60    | 70         | 72       | 268 | 53,6 | 3 2   | 3              | 6                          | 53     | 10     | 1     | 22                   | 23                   | 26   | 16    | 24    | 5076   | 7       | 9700           | 2 5   | 77                                     | 69                   | 57      | 76 -  |                |                |
| FI                         | 56                                  | 5 27                                   | 69                            | 79    | 66     | 27     | 56     | 66    | 69         | 79       | 297 | 59,4 | 2 3   | 31             | 6                          | 23     | 6      | 9     | 16                   | 19                   | 23   | 16    | 26    | 5267   | 6       | 5799           | 6 2   | 96                                     | 73                   |         | 676   |                | 6              |
| GE                         | 4                                   | 39                                     | 84                            | 30    | 69     | 4      | 30     | 39    | 69         | 84       | 226 | 45,2 | 3 2   | 27             | 2                          | 3      | 1      | 41    | 23                   | 25                   | 21   | 23    | 30    | 0383   | 6       | 1940           | 9 4   | 33                                     | 36                   | 4 3     | - 3 6 |                |                |
| MI                         | 90                                  | ) 28                                   | 71                            | 53    | 80     | 28     | 53     | 71    | 80         | 90       | 322 | 64,4 | 3 2   | 17             | 2                          | 81     | 20     | 3     | 17                   | 19                   | 17   | 19    | 27    | 0275   | 8       | 0813           | 0 9   | 18                                     | 88                   | 1       | 8     |                |                |
| NA                         | 11                                  | 28                                     | 43                            | 52    | 58     | 11     | 28     | 43    | 52         | 58       | 192 | 38,4 | 3 2   | 9              | 28                         | 48     | 10     | 23    | 15                   | 17                   | 18   | 16    | 20    | 1245   | 5       | 832            | 8 2   | 17                                     | 74                   | 1 -     | 1000  | 1 -            |                |
| PA                         | 3                                   | 54                                     | 10                            | 41    | 15     | 3      | 10     | 15    | 41         | 54       | 123 | 24,6 | 2 3   | 17             | 17                         | 33     | 10     | 12    | 18                   | 27                   | 30   | 21    | 20    | 0514   | 1       | 3401           | 5 3   | 91                                     | 56                   | 3 -     | 1     |                | • • •          |
| RU                         | 32                                  | 52                                     | 53                            | 89    | 25     | 25     | 32     | 52    | 53         | 89       | 251 | 50,2 | 2 3   | 3              | 3                          | 10     | 10     | 10    | 28                   | 21                   | 12   | 23    | 22    | 3558   | 2       | 2239           | 5 5   | / 8                                    | 87                   | 2.1     | - 8 - |                |                |
|                            | 50                                  | 44                                     | 82                            | 38    | 80     | 38     | 44     | 40    | 00         | 82       | 304 | 60,8 | 5 0   | 44             | 4                          | 15     | 10     | 12    | 20                   | 25                   | 24   | 23    | 11    | 5483   | 8       | 1428           | 0 0   | 81                                     | 28                   | 64<br>C | 8     | - 4            |                |
| NZ                         | 45                                  | 5 CO                                   | 11                            | 62    | 40     | 11     | 40     | 40    | 50         | 02<br>CO | 240 | 40,0 | 3 2   | 10             | 10                         | 0      | 23     | 2     | 22                   | 23                   | 10   | 24    | 14    | 2020   | 4       | 0 3 2          |       | 6 0                                    | 1 3                  | - 0     | 1     |                | 4              |
| 142                        | 40                                  | ,                                      |                               | 34    | 40     | OFF    | -40    | 40    | J4         | 00       | 210 | 43,0 | J 2   | 5              | 10                         | 0      |        | 57    | 51                   | 2.5                  | 10   | 24    | 14    | 4013   | 4       | 0 1 4          | 0 0   | 52                                     | 0.4                  |         | 1 4   |                |                |
|                            |                                     | ▶ 6544 07/06/2022 ■ 423 ▶ THITE Presen |                               |       |        |        |        |       |            |          |     |      |       | enti - A       | Assenti                    | questa | estra: | zione |                      |                      |      |       |       |        |         |                |       |                                        |                      |         |       |                |                |
|                            |                                     |                                        |                               |       |        |        |        |       |            |          | 2 3 | 4    | 5 6   | / 8            | 9 10<br>2 19 20            |        |        |       |                      |                      |      |       |       |        |         |                |       |                                        |                      |         |       |                |                |
|                            | RICERCA NUMERI DA TABELLE           |                                        |                               |       |        |        |        |       |            |          |     | - 11 | 12.11 | ( _ f          | - 11                       | 12     | 121    |       |                      |                      |      | 21    | 22 23 | 24     | 25 26   | 27 28          | 29 30 |                                        |                      |         |       |                |                |
| Ų                          | n I                                 | NI                                     |                               |       |        |        |        |       |            | NH       | NU  |      |       | 00 01 02 02 07 |                            |        |        |       | 4 05                 |                      |      |       |       | 2345   | 3       |                |       | 31                                     | 32 33                | 34 3    | 35 36 | 37 38          | 3 39 40        |
| -                          | 1                                   | 14                                     | Decine a base 1               |       |        |        |        |       |            | 9        | 10  |      |       |                | 10                         | 11     | 12     | 12 1  | 4 00                 | 10                   | 17 1 | 0 10  | 9 5   | 4      |         |                |       | 41                                     | 42 43                | 3 44 4  | 45 46 | 47 48          | 3 49 50        |
| -                          | 2                                   | 24                                     | Decine a base 30              |       |        |        |        |       |            | 3        | 10  |      |       |                | 20                         | 21     | 22     | 10 1  | 4 10                 | 10                   | 27 2 | 0 10  | 9 6   | 4      |         |                |       | 51                                     | 52 53                | 54 5    | 55 56 | 57 58          | 3 59 60I       |
| -                          | о<br>Л                              | 26                                     | Decine Biriguraii Simmetriche |       |        |        |        |       | <b>e</b> ~ | g        | 10  |      |       |                | 20                         | 21     | 22     | 23 2  | 4 20                 | 20                   | 27 2 | 20 20 | 9 2   | 4      |         |                |       | 71                                     | 62 63<br>72 73       | 5 64 t  | 75 76 | 57 50<br>77 79 | 2 79 90        |
| -                          | 4<br>5                              | 11                                     | -                             | Deci  | ne Col | erenz. | a 15 ' | 30.45 |            | 9        | 10  |      |       |                | 40                         | 41     | 42     | 43 4  | 4 45                 | 46                   | 47 A | 18 49 | 9 4   | -      |         |                |       | 81                                     | 82 83                | 8 84 8  | 35 86 | 87 88          | 8 89 90        |
| -                          | 6                                   | 15                                     | Decine Pitagoriche            |       |        |        |        |       |            | 10       | 10  |      |       |                | 50                         | 51     | 52     | 53 5  | 1 55 56 57 58 59 5 3 |                      |      |       | 3     |        |         |                |       | Presenti-Assenti estrazione precedente |                      |         |       |                |                |
|                            | 7                                   | 18                                     | Decine SimmetricoDiametrali   |       |        |        |        |       | li         | 9        | 10  |      |       |                | 60 61 62 63 64             |        |        |       |                      | 4 65 66 67 68 69 5 1 |      |       |       | 1      |         |                |       |                                        | 1 2 3 4 5 6 7 8 9 10 |         |       |                |                |
|                            | 8                                   | 10                                     | Decine Somma 19               |       |        |        |        |       |            | 9        | 10  |      |       |                | 70                         | 71     | 72     | 73 7  | 4 75                 | 76                   | 77 7 | 78 79 | 9 3   | 1      |         |                |       | 11                                     | 12 13                | 14      | 5 16  | 17 18          | 3 19 20        |
|                            | 9                                   | 8                                      | Decine Superimmetriche        |       |        |        |        |       |            | 9        | 10  |      |       |                | 80                         | 81     | 82     | 83 8  | 4 85                 | 86                   | 87 8 | 38 89 | 9 4   | 1      |         |                |       | 21                                     | 22 23                | 24 2    | 25 26 | 27 28          | 3 29 30        |
| 1                          | 0                                   | 11                                     |                               | Figur | e      |        |        |       |            | 9 10     |     |      |       |                |                            |        |        |       |                      |                      |      |       |       |        |         |                |       | 31                                     | 32 33                | 34 3    | 35 36 | 37 38          | 39 40          |
| 1                          | 2                                   | 1                                      | 1 Numeri di Fibonacci         |       |        |        |        |       |            | 1 10     |     |      |       |                |                            |        |        |       |                      |                      |      |       |       |        |         |                |       | 4                                      | 42 43                |         | 5 46  | 47 48          | 49 50<br>E9 C0 |
| 4                          | 5                                   | 2                                      |                               |       |        |        |        |       |            |          |     |      |       |                |                            |        |        |       |                      |                      |      |       |       |        |         |                |       | 61                                     | 62 63                | 64 6    | 5 66  | 67 68          | 69 70          |
| Î                          |                                     |                                        |                               |       |        |        |        |       |            |          |     |      |       |                |                            |        |        |       |                      |                      |      |       |       |        |         |                |       | 71                                     | 72 73                | 74 7    | 75 76 | 77 78          | 3 79 80        |
|                            |                                     |                                        |                               |       |        |        |        |       |            |          |     |      |       |                | 1                          |        |        |       |                      |                      |      |       |       |        |         |                |       | 81                                     | 82 83                | 84 8    | 85 86 | 87 88          | 8 89 90        |

In questo modulo si possono visualizzare parecchie informazioni relative ad una determinata estrazione.

| Sezione                   | Dati                                                                                     |
|---------------------------|------------------------------------------------------------------------------------------|
| Estrazione Riferimento    | È l'estrazione alla quale si riferiscono i dati                                          |
| Ordine crescente          | Sono gli estratti riportati in ordine crescente                                          |
| Sum                       | La somma dei 5 estratti                                                                  |
| Med                       | La media della somma dei 5 estratti                                                      |
| NP                        | La quantità dei numeri pari                                                              |
| ND                        | La quantità dei numeri dispari                                                           |
| Ritardi Estaz. Precedente | I ritardi che avevano i 5 estratti prima di essere estratti                              |
| Presenze ultime 360       | Le presenze degli estratti nelle ultime 360 estrazioni                                   |
| Decine                    | Le decine a cui appartengono i numeri dell'estrazione                                    |
| Cadenze                   | Le cadenze a cui appartengono i numeri dell'estrazione                                   |
| Figure                    | Le figure a cui appartengono i numeri dell'estrazione                                    |
| Radicali                  | Se i numeri appartengono ad una quartina radicale viene riportato il riferimento         |
| Gemelli                   | Se tra gli estratti ci sono i numeri gemelli viene riportato il numero (1=11, 2=22 8=88) |

Nella parte della videata c'è una tabella che riporta le seguenti informazioni:

Cliccando col mouse in una cella della tabella a partire dalla sezione delle decine in poi i numeri vengono evidenziati nella parte dove sono riportati gli estratti.

Nella parte destra ci sono due grid con elencati i 90 numeri.

Quella denominata Presenti – Assenti questa estrazione evidenzia i numeri sortiti nell'estrazione di riferimento.

Il colore giallo indica una sola presenza del numero; Il verde sta a significare 2 presenze del numero; Lo sfondo arancione indica 3 presenze del numero Infine lo sfondo viola indica 4 o più presenze di quel numero

La grid **Presenti - Assenti estrazione precedente** riporta quali estratti dell'estrazione di riferimento erano presenti anche nell'estrazione precedente. In caso di riscontro positivo il numero viene evidenziato in verde. Se il numero non era presente nell'estrazione precedente lo sfondo sarà di colore arancio. Infine se il numero era presente nell'estrazione precedente ma non compare negli estratti dell'estrazione di riferimento lo sfondo è di colore azzurro chiaro.

Cliccando una cella di queste tabelle otteniamo l'evidenziazione del numero nella sezione degli estratti.

In basso è presente una sezione relativa alle tabelle presenti nel database.

Possiamo selezionare una qualsiasi tabella in due modalità:

Quella più comoda ritengo sia selezionare nella prima tabella la quantità di colonne che detiene la tabella che andremo a caricare (colonna **Qn**) ... la colonna **NT** indica quante formazioni ci sono con quel quantitativo di colonne.

Cliccando su una cella della grid nella tabella a fianco viene presentato l'elenco delle tabelle con quel determinato numero di colonne.

Selezionando una formazione, ancora della tabella a fianco viene presentata la composizione completa. Nelle colonne titolate 1, 2, 3, 4, 5, è riportato il quantitativo di combinazioni con 1, 2, 3, 4, 5 presenze dei numeri di ciascuna serie.

Cliccando su una riga di questa tabella i numeri presenti nella riga vengono evidenziati nella tabella dell'estrazione.

L'altra modalità di selezione di una tabella consiste nel caricarle tutte col pulsante TUTTE e poi scorrere l'elenco completo.

Per quanto riguarda il caricamento della tabella si procede come nel punto precedente.

La grid con l'elenco delle formazioni tabellari è case sensitive per cui selezionando una cella e digitando rapidamente le lettere iniziali della tabella che ricerchiamo avremo un posizionamento alla riga con la corrispondenza di quanto digitato.